## Unleashing the Magic: How to Use Harry Potter Font in Google Docs

In the world of literature and cinema, few names evoke as much magic and wonder as Harry Potter. From the pages of J.K. Rowling's beloved series to the blockbuster movies, the wizarding world has captivated millions around the globe. So, it's no surprise that fans often seek ways to infuse a bit of Hogwarts charm into their everyday lives, even down to the fonts they use in their documents. If you find yourself longing to add a touch of Harry Potter magic to your Google Docs, you're in luck! In this article, we'll explore how to incorporate the iconic <u>Harry Potter font</u> <u>Google Docs</u> creations.

## What is the Harry Potter Font?

Before diving into the technical details, let's take a moment to appreciate the enchanting font that has become synonymous with the Harry Potter franchise. The distinctive font, known as "Harry P," features elegant, looping letters reminiscent of old-fashioned calligraphy. Its whimsical yet sophisticated style instantly transports readers to the mystical world of Hogwarts, making it a favourite among fans for various creative endeavours.

## Adding the Harry Potter Font to Google Docs

While Google Docs offers a range of fonts to choose from, the Harry Potter font isn't included in its default selection. However, fear not! Thanks to the power of the internet, you can easily incorporate this magical font into your Google Docs documents with just a few simple steps:

- 1. Accessing Google Fonts: Start by opening your Google Docs document. Then, navigate to the "Fonts" dropdown menu located in the toolbar. Click on the dropdown arrow to reveal the list of available fonts.
- 2. **Exploring Additional Fonts:** At the bottom of the dropdown menu, you'll find an option labelled "More Fonts." Click on this option to open the Google Fonts library, which offers an extensive collection of fonts beyond the standard selection.
- 3. **Search for Harry Potter Font:** In the search bar within the Google Fonts library, type "Harry Potter" or "Harry P" to locate the font you desire. Once you find it, click on the font name to select it.

4. Adding the Font to Google Docs: After selecting the Harry Potter font, a window will appear with options to customise the font settings. You can adjust the font size and style to suit your preferences. Once you're satisfied with your selections, click the "OK" button to add the font to your Google Docs document.

## **Creative Ways to Use the Harry Potter Font**

Now that you've successfully incorporated the Harry Potter font into your Google Docs, let your creativity soar! Here are some fun ideas for using this magical font:

- 1. **Harry Potter-Themed Party Invitations:** Planning a Harry Potter-themed party? Use the Harry Potter font to create spellbinding invitations that will delight your guests.
- 2. **Magical School Projects:** Whether you're working on a presentation about the history of magic or crafting a report on mythical creatures, the Harry Potter font adds an extra touch of authenticity to your school projects.
- 3. **Wizarding World Crafts:** From handmade greeting cards to DIY wall art, the Harry Potter font lends itself beautifully to various crafting projects inspired by the wizarding world.

In conclusion, incorporating the Harry Potter font into your Google Docs documents is a simple yet effective way to infuse a bit of wizarding magic into your writing. Whether you're a die-hard fan or simply appreciate the charm of this iconic font, let your imagination soar as you explore the endless creative possibilities it offers. So, grab your wand (or in this case, your keyboard) and get ready to unleash the magic of the Harry Potter font in your Google Docs creations!